# DacMagic 100

Manual Generated: 19/11/2024 - 10:27

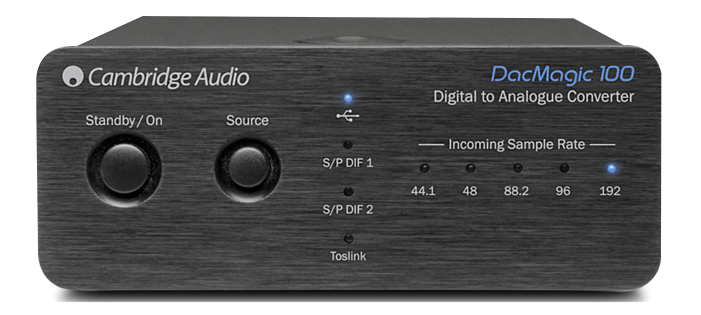

## **Table of Contents**

| DacMagic 100                                    | 3  |
|-------------------------------------------------|----|
| Introduction                                    | 3  |
| Qu'est ce qui est inclus avec le DacMagic 100 ? | 4  |
| Commandes du panneau avant                      | 5  |
| Connexions du panneau arrière                   | 6  |
| Se connecter                                    | 7  |
| Plus d'informations sur l'audio USB             | 12 |
| Arrêt automatique (APD)                         | 13 |
| Questions fréquemment posées                    | 14 |
| Caractéristiques techniques                     | 18 |
|                                                 |    |

#### DacMagic 100

Last updated: April 29, 2024 02:12. Revision #12632

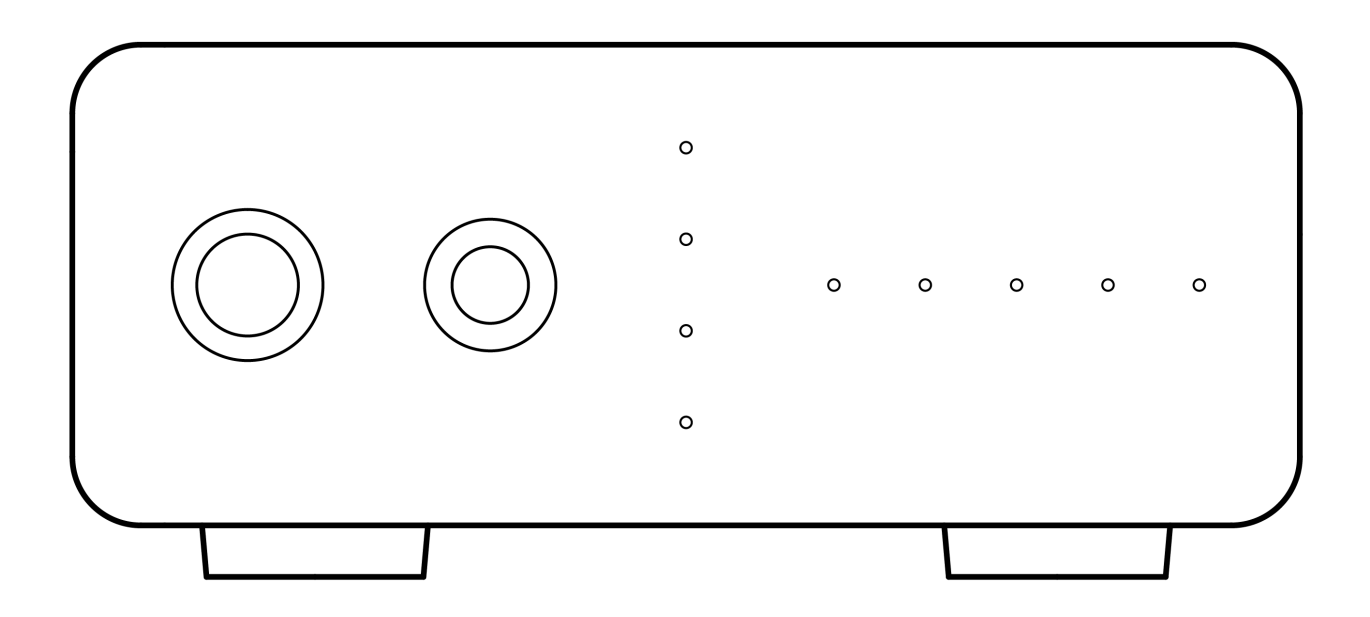

Manuel D'utilisation

#### Introduction

Last updated: May 9, 2022 11:13. Revision #4481

Ce guide est conçu pour rendre l'installation et l'utilisation de ce produit aussi facile que possible. Les informations contenues dans ce document ont été soigneusement vérifiées au moment de l'impression. Toutefois, Cambridge Audio menant une politique d'amélioration continue de ses produits, la conception et les caractéristiques de cet appareil peuvent être modifiées sans information préalable.

Ce document contient des informations exclusives, protégées par les droits d'auteur. Tous droits réservés. Aucune partie de ce manuel ne peut être reproduite par un moyen mécanique, électronique ou autre, sous quelque forme que ce soit, sans autorisation préalable écrite du fabricant. Toutes les marques ou marques déposées sont la propriété de leurs propriétaires respectifs.

#### © Copyright Cambridge Audio Ltd

Pour vous tenir informé des futurs produits, mises à jour de logiciel et offres exclusives, n'oubliez pas d'enregistrer votre produit à l'adresse <u>http://www.cambridgeaudio.com/register</u>

## Qu'est ce qui est inclus avec le DacMagic 100 ?

Last updated: May 9, 2022 11:13. Revision #4560

#### Dans la boîte de votre DacMagic 100 vous recevrez :

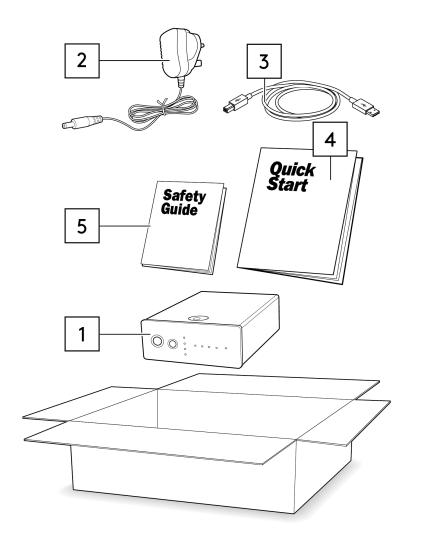

- 1. Convertisseur numérique-analogique DacMagic 100.
- 2. Alimentation électrique 12V.
- 3. Câble USB de type 'B'.
- 4. Guide de démarrage rapide
- 5. Consignes de sécurité.

#### Commandes du panneau avant

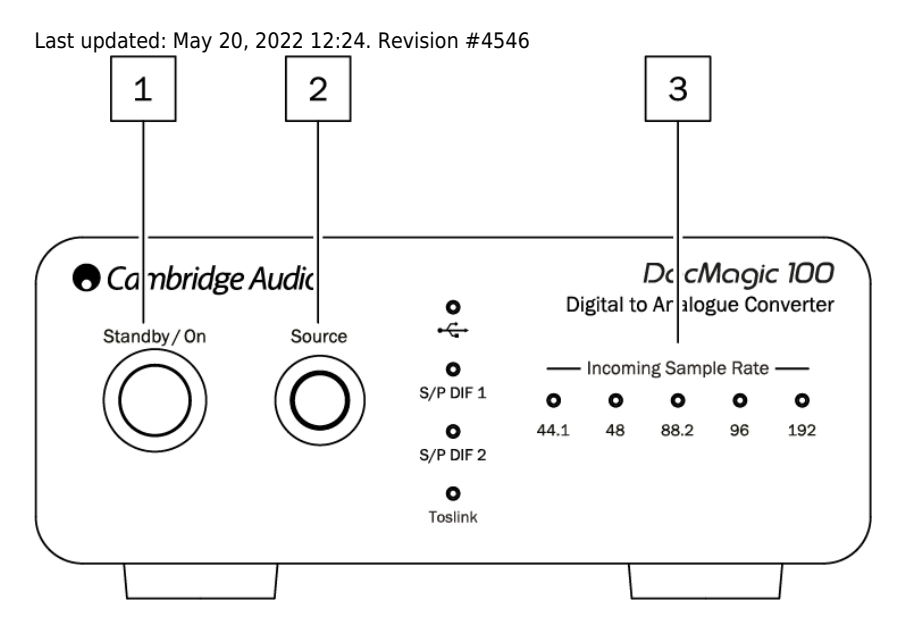

**1. Veille/Marche** - Fait passer l'appareil de l'état de marche à l'état de veille à faible consommation dans lequel le DacMagic 100 est éteint et l'alimentation consomme < 0,5W.

2. Source - Sélectionnez la source audio entrante. Basculez entre USB, S/P DIF 1, S/P DIF 2, et TOSLINK comme indiqué par la LED correspondante.

**3. Fréquence d'échantillonnage entrante** - La fréquence d'échantillonnage de l'audio numérique entrant entre 44,1kHz, et 192kHz sera indiquée par la LED correspondante.

**Remarque :** Pour l'audio 32kHz, le DacMagic 100 fonctionnera, mais aucune LED ne s'allumera.

#### Connexions du panneau arrière

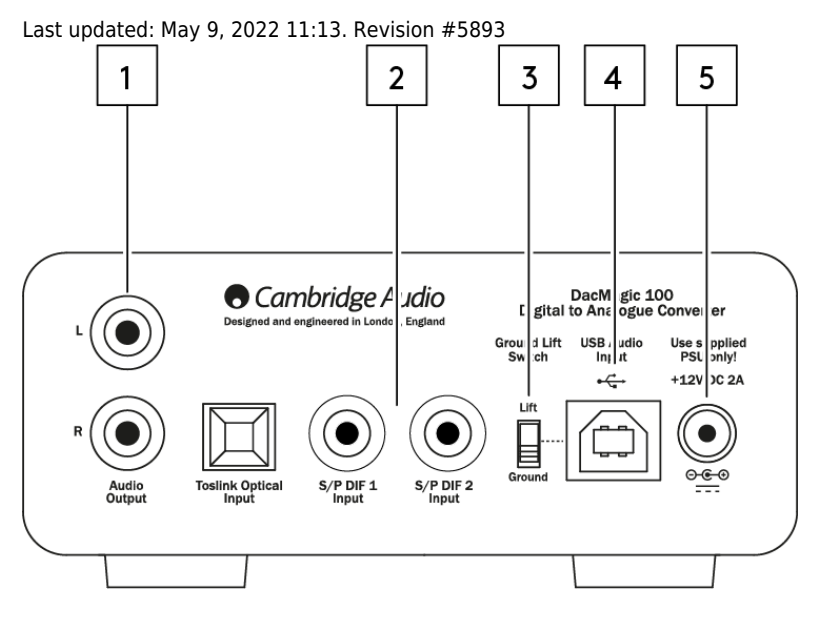

## **1. Sortie audio** - Sorties RCA stéréo conventionnelles à simple extrémité pour la connexion à l'entrée de niveau ligne d'un amplificateur.

2. Entrées numériques - Le DacMagic 100 offre trois entrées numériques :

S/P DIF 1 & 2 co-axial : Pour obtenir les meilleurs résultats, nous recommandons l'utilisation d'un câble d'interconnexion numérique RCA de 75 ohms de haute qualité (et non un câble conçu pour une utilisation audio normale).

**TOSLINK Optique :** Connectez vos équipements via un câble d'interconnexion en fibre optique TOSLINK de haute qualité, spécialement conçu pour une utilisation audio.

**Remarque :** Cet appareil n'accepte que l'audio numérique LPCM/Stereo PCM à deux canaux, et ne peut pas être utilisé avec un signal Dolby Digital 5.1, ou DTS. Si vous connectez un lecteur DVD/BD, une smart TV ou un appareil similaire, assurez-vous que la sortie est réglée sur PCM à deux canaux.

**3. Interrupteur Ground/Lift** - Lorsqu'il est connecté via USB et que le commutateur est réglé sur « ground », le DacMagic 100 se met à la terre via la connexion USB. En plaçant l'interrupteur sur « lift », l'appareil sera mis à la terre via un réseau interne afin de réduire tout ronflement potentiel en cas de boucle de terre.

**4. Entrée audio USB** - L'utilisation de cette prise USB de type B permet de connecter un ordinateur fonctionnant sous Microsoft Windows, Mac OS et certains systèmes d'exploitation Linux pour la lecture audio.

**Remarque :** Utilisez toujours un câble certifié pour Audio USB, de préférence un câble de marque officielle. Pour l'Audio USB 2.0, le câble doit être certifié « Hi-Speed USB ». Les connexions USB de plus de 3 m peuvent entraîner des performances audio incohérentes.

**5. Prise pour adaptateur d'alimentation DC 12V 2A** - Une fois que toutes les connexions audio ont été effectuées, connectez ici l'adaptateur d'alimentation fourni au DacMagic 100.

Ce produit utilise l'APD (Auto Power Down) et, par défaut, il se met automatiquement en veille après 60 minutes d'inactivité.

Remarque : Utilisez UNIQUEMENT le bloc d'alimentation fourni.

#### Se connecter

Last updated: May 9, 2022 01:48. Revision #5894

#### **Réglages initiaux**

- 1. Connectez la ou les sources audio numériques que vous avez choisies à la ou aux entrées du DacMagic 100 via :
  - Optique TOSLINK qui offre un transfert de haute qualité sur des distances plus courtes

OU

S/P DIF coaxial - qui peut être utilisé pour des connexions plus longues

OU

Audio USB pour se connecter à un PC, ou un Mac.

- 2. Connectez les sorties audio du DacMagic 100 à l'aide de câbles RCA à l'entrée de votre amplificateur.
- 3. En utilisant la prise appropriée à votre zone géographique, connectez l'adaptateur d'alimentation fourni au DacMagic 100.
- 4. Mettez l'appareil sous tension et sélectionnez la source d'entrée que vous souhaitez écouter à l'aide du bouton source situé sur le panneau avant.

#### Si l'appareil n'est pas alimenté en électricité, veuillez suivre les étapes suivantes

- 1. Vérifiez que le bloc d'alimentation 12V fourni est bien connecté à la prise de l'adaptateur secteur située à l'arrière du DacMagic 100.
- 2. Confirmez que le bloc d'alimentation est solidement connecté à la prise secteur et que celle-ci est allumée.

#### Si un ronflement ou un bourdonnement se fait entendre après la configuration, veuillez suivre les étapes suivantes

- 1. Vérifiez que toutes les connexions entre Source(s) > DacMagic 100 > Amplificateur sont sécurisées.
- 2. Éloignez l'appareil de tout éclairage à proximité ou de tout câble d'alimentation qui pourrait causer des interférences.
- 3. Si vous êtes connecté à un PC ou un Mac via USB, mettez le commutateur « Ground Lift » sur « lift ».

## Connexions de sortie audio

Connexion de sortie vers AXA35

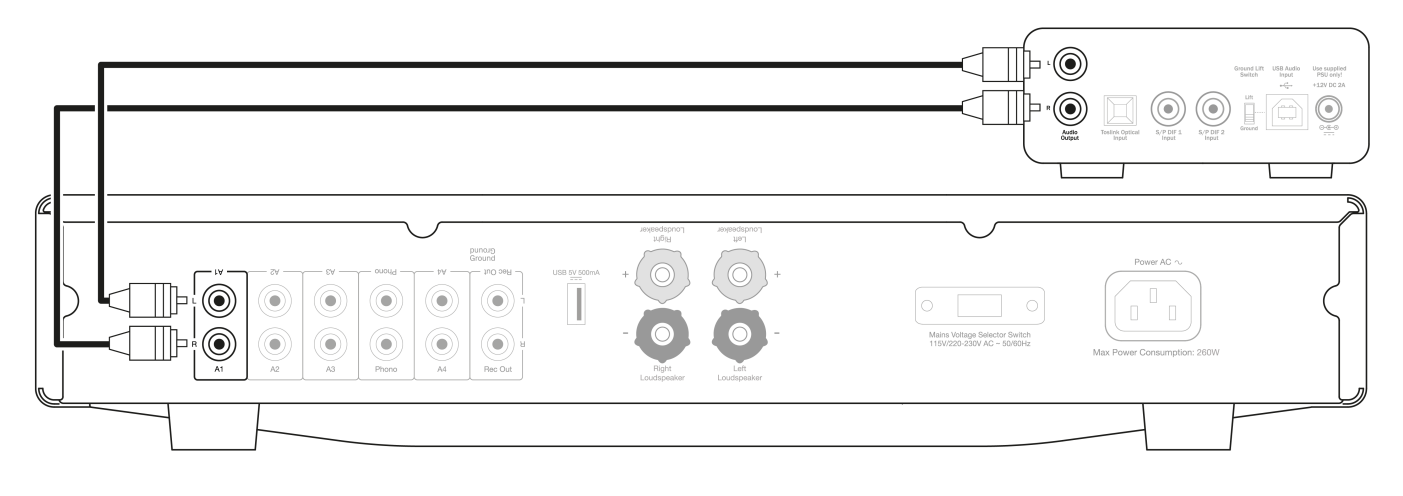

## Connexions d'entrée audio numérique

Connexion à un CXC en utilisant le S/P DIF coaxial

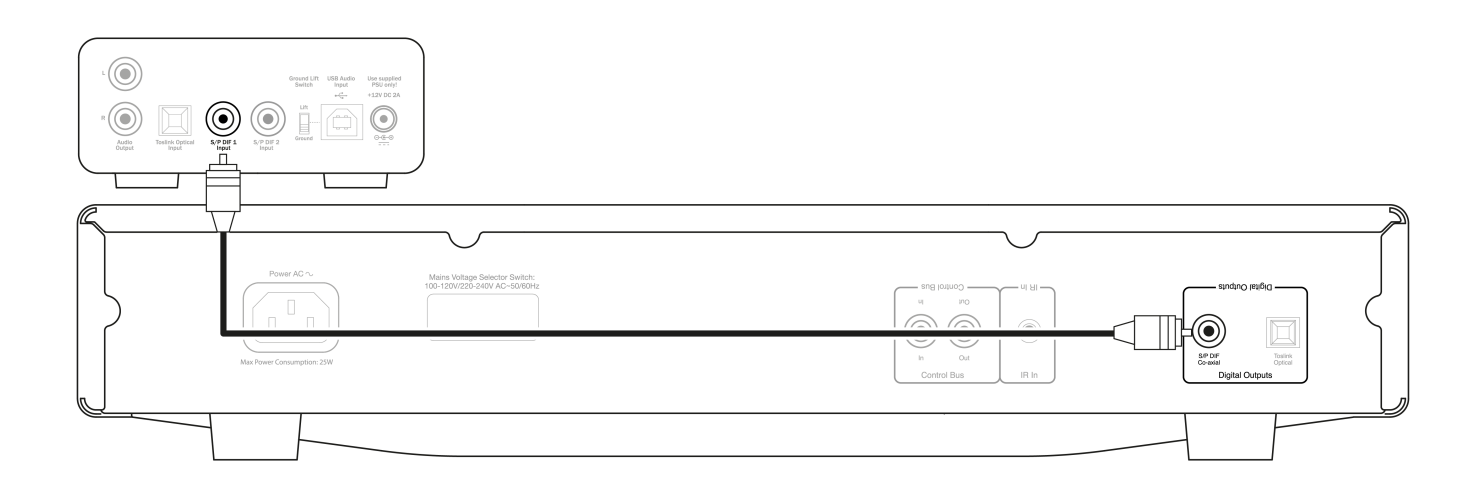

#### Connexion au CXC via TOSLINK optique

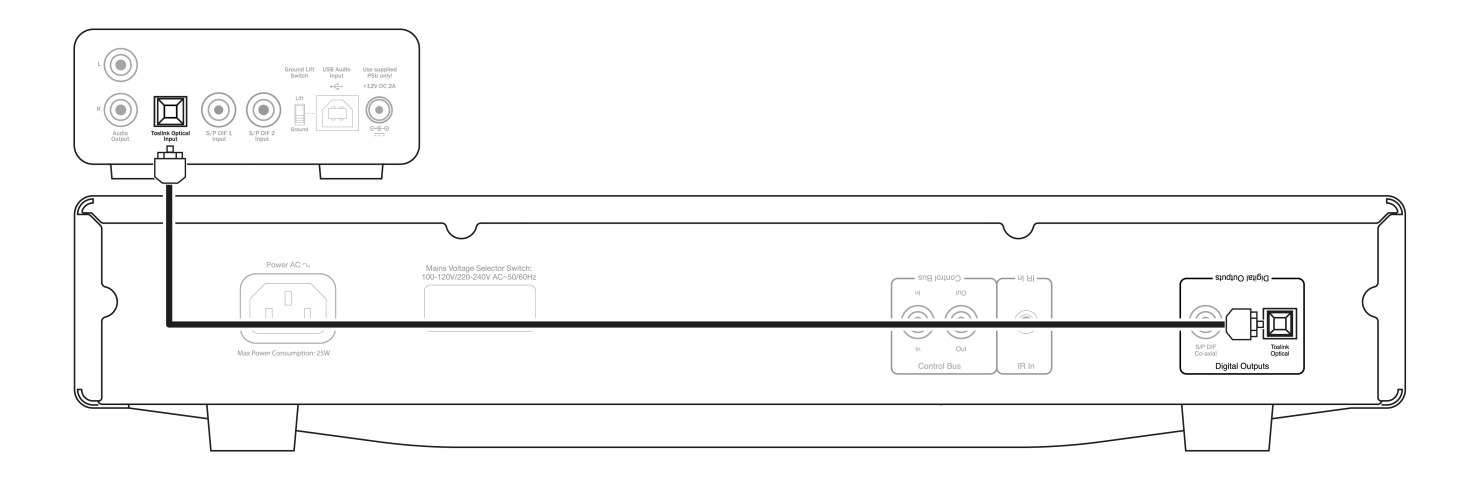

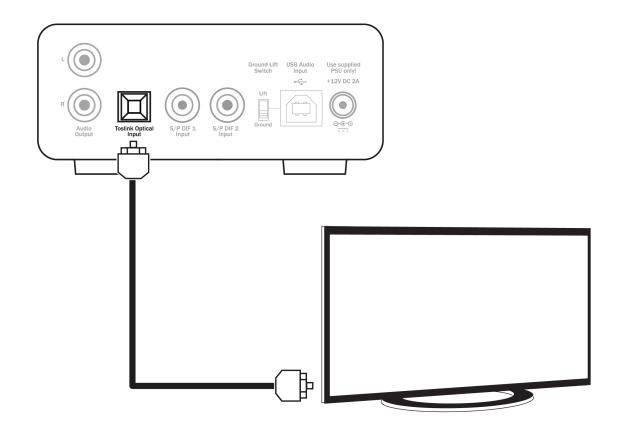

## **Connexion audio USB**

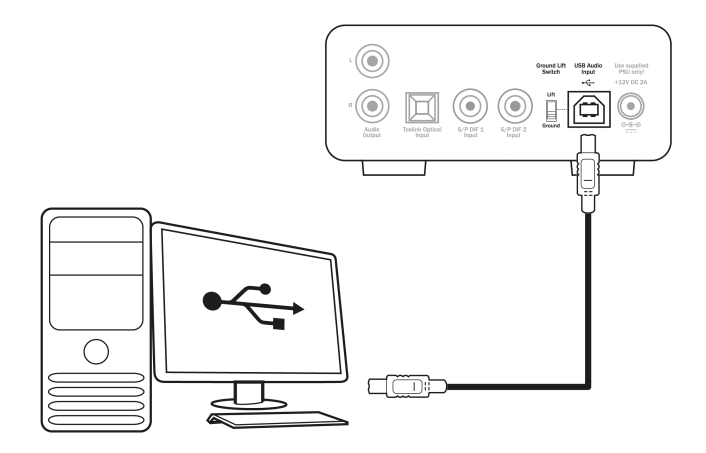

**Remarque :** Le DacMagic 100 n'est pas conçu pour fonctionner avec des appareils mobiles tels que les téléphones et les tablettes. Bien qu'il puisse y avoir des cas où la connexion est possible, ce n'est pas une fonction qui est entièrement prise en charge.

#### Plus d'informations sur l'audio USB

Last updated: May 20, 2022 12:28. Revision #10932

#### Fonctionnalité USB Classe 1.0 et USB Classe 2.0

Le DacMagic 100 prend en charge deux protocoles audio USB :

- L'USB Audio De Classe 1.0 qui fonctionne sur les ports USB 1.1 et supérieurs et prend en charge jusqu'à 24 bits/96 kHz.
- L'USB Audio De Classe 2.0 qui nécessite un port USB 2.0 ou 3.0 et prend en charge jusqu'à 24 bits/192 kHz.

Pour changer de classe USB :

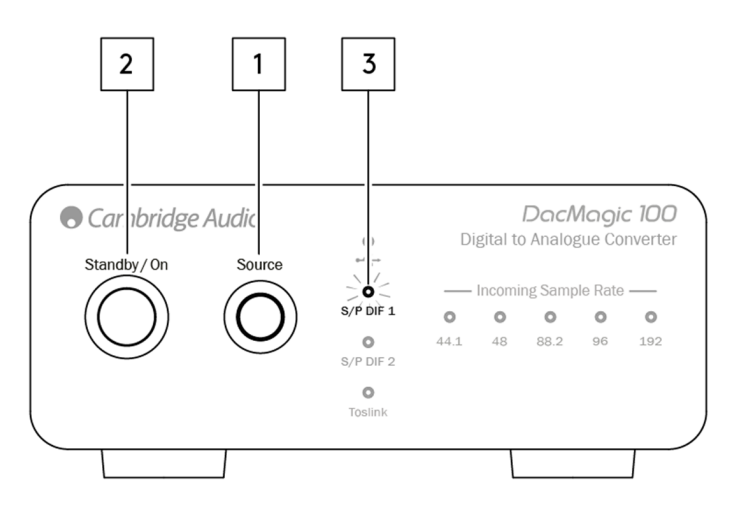

- 1. Lorsque le DacMagic 100 est en veille, appuyez et maintenez enfoncé le bouton Source sur le panneau avant de l'appareil.
- 2. Appuyez sur la touche Veille/marche pour mettre l'appareil sous tension.
- 3. À ce stade, l'un des deux voyants de la source S/P DIF s'allume ; S/PDIF 1 représente l'USB 1.0, et S/PDIF 2 représente l'USB 2.0.

#### **Utilisation avec les PC Windows**

Votre DacMagic 100 vous sera livré prêt à être branché en USB audio de classe 1.0.

Pour une utilisation en mode USB audio de classe 2.0, le pilote Cambridge Audio USB Audio 2.0 devra être installé. Vous trouverez des informations à ce sujet ici :

https://techsupport.cambridgeaudio.com/hc/en-us/articles/207434895-Windows-Audio-USB-Class-2-Driver-

À partir de cette page, téléchargez le dossier .zip approprié contenant la version correcte du pilote pour votre système d'exploitation. Puis décompressez le dossier.

Ce dossier contient un programme d'installation du pilote et un fichier .pdf contenant les étapes de l'installation et des informations sur l'utilisation du pilote.

#### **Utilisation avec les Macs**

Les classes audio USB 1.0 et 2.0 sont compatibles avec MAC OS-X 10.5 (Leopard) et plus, sans nécessiter de pilotes supplémentaires.

#### **Utilisation avec Linux**

En raison des nombreuses options de configuration et de la gamme de matériel cible, nous ne pouvons pas affirmer que Linux est officiellement pris en charge par le DacMagic 100.

Toutefois, la plupart des versions récentes de Linux prennent en charge la classe audio USB 2.0 de manière native, de sorte que le DacMagic 100 devrait fonctionner sans qu'aucune action spécifique ne soit nécessaire.

## Arrêt automatique (APD)

Last updated: May 19, 2022 09:19. Revision #4551

Votre DacMagic 100 est livré avec l'APD (Auto Power Down) activé par défaut. Après 60 minutes d'inactivité, l'appareil se met automatiquement en veille.

#### Pour Désactiver l'arrêt automatique (APD)

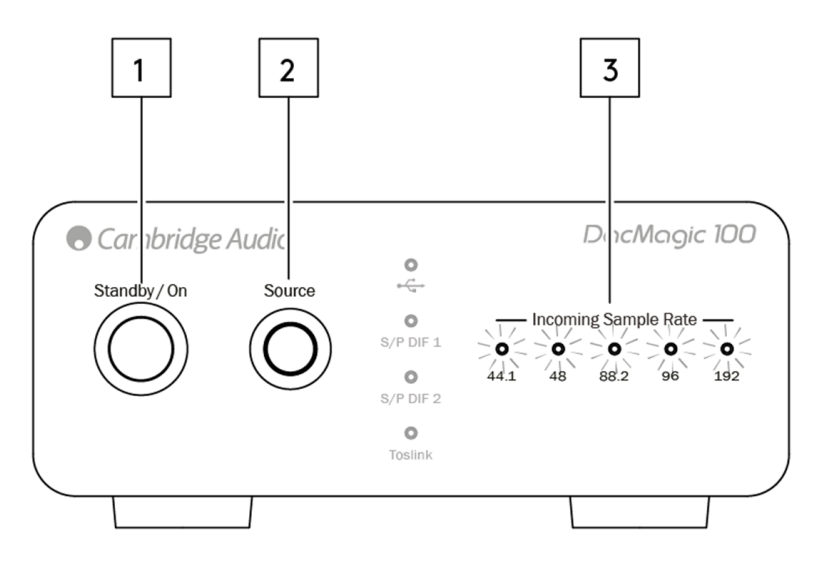

- 1. Mettez le DacMagic 100 sous tension à l'aide du bouton Standby/On.
- 2. Une fois allumé, appuyez sur le bouton Source et maintenez-le enfoncé pendant environ 5 secondes.
- 3. À ce stade, les voyants "Fréquence d'échantillonnage entrante" commencent à clignoter. Cela indique que la fonction APD a été désactivée.

Pour réactiver la fonction APD, veuillez répéter le même processus.

## **Questions fréquemment posées**

Last updated: May 19, 2022 10:26. Revision #10933

#### Pourquoi mon DacMagic 100 ne reconnaît-il pas le signal numérique de mon lecteur DVD, ou de ma Sky Box, etc ?

Nos convertisseurs numériques reconnaissent et échantillonnent un signal d'entrée numérique PCM à deux canaux.

Vous devrez vous assurer que la sortie numérique du lecteur DVD (ou d'un autre composant source) est réglée pour émettre un PCM à deux canaux, plutôt que d'autres signaux tels que bitstream, Dolby Digital, DTS ou multicanaux, etc.

#### Comment installer le dernier pilote audio USB pour le DacMagic 100 ?

Pour installer le dernier pilote audio USB pour votre DacMagic 100, veuillez suivre les étapes suivantes :

- 1. Téléchargez le bon pilote pour votre système d'exploitation Windows sur
- https://techsupport.cambridgeaudio.com/hc/en-us/articles/207434895-Windows-Audio-USB-Class-2-Driver-
- 2. Décompressez le dossier téléchargé, et double-cliquez sur le fichier d'application pour exécuter le programme d'installation.
- 3. Exécutez le programme d'installation et suivez les instructions à l'écran.
- 4. Laissez l'installation progresser, cliquez sur suivant, puis sur terminer pour achever l'installation.
- 5. Confirmez l'installation en ouvrant le Panneau de configuration CA et en vérifiant la version du pilote.

#### Le DacMagic 100 peut-il décoder/lire du contenu MQA ?

Master Quality Authenticated est un codec audio utilisant un algorithme de compression sophistiqué, ainsi qu'une forme d'authentification de fichier destinée au streaming audio de haute qualité et au téléchargement de fichiers. Cela permet à la personne qui écoute de recevoir l'audio numérique avec la qualité originale du studio.

Le DacMagic 100 ne prend pas en charge MQA car il ne possède pas le décodeur MQA requis. Cependant, Cambridge Audio propose une gamme d'appareils certifiés MQA tels que le DacMagic 200M, l'EVO 75 et l'EVO 150.

## Comment puis-je sélectionner les propriétés appropriées pour les haut-parleurs sur mon PC/Mac afin de m'assurer que je reçoive de l'audio Hi-Res ?

Pour vous assurer que le DacMagic 100 reçoit bien de l'audio Hi-Res, vous devrez peut-être ajuster certains des paramètres sonores de votre PC ou Mac.

#### Pour régler la configuration sur un PC

1. Une fois le DacMagic 100 connecté, utilisez la fonction de recherche de votre PC pour trouver « Paramètres de son ». Cela ouvrira une interface utilisateur telle que ci-dessous :

| Settings                       |                                                                                                    | – 🗆 ×                                            |
|--------------------------------|----------------------------------------------------------------------------------------------------|--------------------------------------------------|
| வ Home                         | Sound                                                                                                    |                                                  |
| Find a setting                 | Output                                                                                                    | Related Settings<br>Bluetooth and other devices  |
| System                         | Choose your output device           Speakers (CA USB Audio)         V                                                                                    | Sound Control Panel                              |
| Display                        |                                                                                                    | Microphone privacy settings                      |
| <b>4</b> 刎 Sound               | Certain apps may be set up to use different sound devices than the one<br>selected here. Customize app volumes and devices in advanced sound<br>options. | Ease of Access audio settings                    |
| Notifications & actions        | Device properties Master volume                                                                                                    | Help from the web                                |
| D Focus assist                 | ۵৩ 100                                                                                                    | Setting up a microphone<br>Fixing sound problems |
| ( <sup>1</sup> ) Power & sleep | A Troubleshoot                                                                                                    |                                                  |
| Battery                        | Manage sound devices                                                                                                    | Get help                                         |
| 📼 Storage                      | Input                                                                                                    | -                                                |
| -문 Tablet                      | Choose your input device                                                                                                    |                                                  |
| 日 Multitasking                 | Microphone Array (Intel® Smart So V                                                                                                    |                                                  |

- 2. Sélectionnez « Audio CA USB » comme périphérique de sortie.
- 3. Ouvrez le panneau de configuration du son.

| Settings                |                                                                             | - 🗆 ×                                               |
|-------------------------|-----------------------------------------------------------------------------|-----------------------------------------------------|
| ŵ Home                  | Sound                                                                       |                                                     |
| Find a setting          | Output                                                                      | Related Settings                                    |
| System                  | Choose your output device                                                   | Sound Control Panel                                 |
| 🖵 Display               | Speakers (CA USB Audio)                                                     | Microphone privacy settings                         |
| 句句 Sound                | selected here. Customize app volumes and devices in advanced sound options. | Ease of Access audio settings                       |
| Notifications & actions | Device properties<br>Master volume                                          | Help from the web                                   |
| J Focus assist          | du) <u> </u>                                                                | Fixing sound problems                               |
| O Power & sleep         | ▲ Troubleshoot                                                              |                                                     |
| 🗅 Battery               | Manage sound devices                                                        | <ul> <li>Get help</li> <li>Give feedback</li> </ul> |
| 🗂 Storage               | Input                                                                       |                                                     |
| 3 Tablet                | Choose your input device                                                    |                                                     |
| 口 Multitasking          | Microphone Array (Intel ® Smart So \vee                                     |                                                     |

4. Sélectionnez le périphérique nommé « CA USB Audio », puis cliquez sur « Propriétés ».

5. Dans l'onglet avancé, vous aurez la possibilité de modifier la fréquence d'échantillonnage de sortie de Windows. Si vous utilisez votre DacMagic 100 en mode classe audio USB 1.0, réglez-le sur « 24 bits, 96000 Hz ».

6. Si vous avez téléchargé le pilote USB 2.0 de Cambridge Audio et que vous utilisez le DacMagic en mode classe audio USB 2.0, réglez la fréquence d'échantillonnage de sortie sur « 24 bits, 192 000 Hz ».

7. Appliquez ces paramètres, puis cliquez sur OK

| anaral Levels Enhancements    | Advanced 4     | natial cound   |                  |   |
|-------------------------------|----------------|----------------|------------------|---|
| eneral beves chilandements    | Manancea       | spauai souriu  |                  |   |
| Default Format                |                |                |                  |   |
| Select the cample rate and hi | it death to be | used when n    | unolog in share  |   |
| mode.                         | a depoir to be | unen minerrite | in any in a none |   |
|                               |                |                |                  | _ |
| 24 bit, 192000 Hz (Studio Q   | uality)        | ~              | Test             |   |
| 16 bit, 44100 Hz (CD Quality  | n              |                |                  |   |
| 16 bit, 48000 Hz (DVD Quali   | ity)           |                |                  |   |
| E 16 bit, 88200 Hz (Studio Qu | ality)         |                |                  |   |
| 16 bit, 96000 Hz (Studio Qu   | ality)         |                |                  |   |
| 16 bit, 192000 Hz (Studio Q   | uality)        |                | evice            |   |
| 24 bit, 44100 Hz (Studio Qui  | ality)         |                |                  |   |
| 24 bit, 48000 Hz (Studio Qui  | ality)         |                |                  |   |
| 24 bit, 88200 Hz (Studio Qu   | ality)         |                |                  |   |
| 24 bit, 96000 Hz (Studio Qu   | ality)         |                |                  |   |
| 24 bit, 192000 Hz (Studio Q   | uality)        |                |                  |   |
|                               |                |                |                  |   |
|                               |                |                |                  |   |
|                               |                |                |                  |   |
|                               |                |                |                  |   |
|                               |                |                |                  |   |
|                               |                |                |                  |   |
|                               |                |                |                  |   |
| Restore Defaults              |                |                |                  |   |
| nestore belastis              |                |                |                  |   |
|                               |                |                |                  |   |
|                               |                |                |                  |   |

#### Pour régler la configuration sur un Mac

1. Une fois le DacMagic 100 connecté à votre Mac, ouvrez les « Préférences système », et allez dans « Son ».

2. Dans l'interface de « Son », sélectionnez le DacMagic 100 comme périphérique de sortie sonore sélectionné.

| System Preferen              | nces Edit View Windo      | w Help                                     |                   |                       |
|------------------------------|---------------------------|--------------------------------------------|-------------------|-----------------------|
|                              |                           |                                            |                   |                       |
|                              | ••• < >                   | Sound                                      | Q Search          |                       |
|                              |                           | Sound Effects Output Input                 |                   |                       |
|                              | Select a device for soun  | d output:                                  |                   |                       |
|                              | Name                      | Туре                                       |                   |                       |
|                              | Internal Speakers         | Built-in                                   |                   | and the second        |
|                              | Cambridge AudioDAC100     | USB 2 USB                                  |                   | and the second second |
|                              |                           |                                            |                   | ·                     |
|                              |                           |                                            |                   |                       |
|                              |                           |                                            |                   |                       |
|                              |                           |                                            |                   |                       |
|                              | Settings for the selected | device:                                    |                   |                       |
|                              |                           | The selected device has no output control  |                   |                       |
|                              |                           | The selected device has no output controls | •                 |                       |
|                              |                           |                                            |                   |                       |
|                              |                           |                                            |                   |                       |
|                              |                           |                                            | 3                 |                       |
| a management                 |                           |                                            |                   |                       |
|                              | Output volu               | ime: 🛋 📃 🗌                                 | 🜒)) 🗌 Mute        | Aller and             |
| A State                      |                           | Show volume in menu har                    |                   | Margan A              |
|                              |                           |                                            |                   |                       |
| and the second second second | A SALES AND STREET        | ALCON MARKED                               | a Kalin with 1919 |                       |
|                              | Statistics of the         |                                            |                   |                       |
| and the                      | and a state of the        | 1 ALIGARD                                  | and the second    |                       |
| THE REAL PROPERTY OF         |                           |                                            |                   |                       |

3. Ensuite, ouvrez le « Finder » et naviguez jusqu'à « Applications ». Ouvrez ensuite le dossier nommé « Utilitaires ».

| It         Option         Option         Option         Note         Note           ame <ul></ul>                                                                                                    | Utilities                 |                  |               |             |
|----------------------------------------------------------------------------------------------------|---------------------------|------------------|---------------|-------------|
| Activity Marking         Date Modified         Size         Kind           A Activity Marking         24 Apr 2020 at 10:25         12.7 MB         Application           A Activity Marking         24 Apr 2020 at 10:25         12.7 MB         Application           A Activity Marking         24 Apr 2020 at 10:25         12.7 MB         Application           A Activity Marking         24 Apr 2020 at 10:25         13.3 MB         Application           Dotation IF Rechange         24 Apr 2020 at 10:25         3.3 MB         Application           Dotation IF Rechange         24 Apr 2020 at 10:25         3.3 MB         Application           CodeSync Utility         24 Apr 2020 at 10:25         3.0 MB         Application           CodeSync Utility         24 Apr 2020 at 10:25         0.0 MB         Application           CodeSync Utility         24 Apr 2020 at 10:25         0.0 MB         Application           CodeSync Utility         24 Apr 2020 at 10:25         1.0 MB         Application           CodeSync Utility         24 Apr 2020 at 10:25         1.0 MB         Application           CodeSync Utility         24 Apr 2020 at 10:25         1.0 MB         Application           CodeSync Utility         24 Apr 2020 at 10:25         0.0 MB         Application           App |                           |                  | Q, Search     |             |
| B. Arbort Nation       24 Apr 2020 at 10:25       12.7 MB       Application         M. Arbort Littly       24 Apr 2020 at 10:25       13.8 MB       Application         M. Arbort Littly       24 Apr 2020 at 10:25       3.8 MB       Application         M. Buddo MDI Selup       24 Apr 2020 at 10:25       3.8 MB       Application         M. Buddo MDI Selup       24 Apr 2020 at 10:25       3.8 MB       Application         D. Concerns Assistant       24 Apr 2020 at 10:25       3.8 MB       Application         Concerns Concerns Assistant       24 Apr 2020 at 10:25       3.8 MB       Application         Concerns Concerns Assistant       24 Apr 2020 at 10:25       2.8 MB       Application         Concerns Concerns Assistant       24 Apr 2020 at 10:25       6.6 MB       Application         Concerns Concerns Assistant       24 Apr 2020 at 10:25       1.6 MB       Application         Concerns Concerns Assistant       24 Apr 2020 at 10:25       1.6 MB       Application         Concerns Concerns Assistant       24 Apr 2020 at 10:25       3.8 MB       Application         Concerns Concerns Assistant       24 Apr 2020 at 10:25       3.8 MB       Application         Market Concerns Assistant       24 Apr 2020 at 10:25       6.8 MB       Application         Maret Concerns         | ame                       | Date Modified    | Size          | Kind        |
| March Utility         24 Ap 2020 at 19:25         38.3 M8         Application           March MDI Seluo         24 Ap 2020 at 19:25         3.1 M8         Application           March MDI Seluo         24 Ap 2020 at 19:25         3.1 M8         Application           March MDI Seluo         24 Ap 2020 at 19:25         3.1 M8         Application           March MDI Seluo         24 Ap 2020 at 19:25         3.1 M8         Application           March MDI Seluo         24 Ap 2020 at 19:25         3.5 M8         Application           Console         24 Ap 2020 at 19:25         3.6 M8         Application           Console         24 Ap 2020 at 19:25         5.6 M8         Application           Console         24 Ap 2020 at 19:25         5.6 M8         Application           Console         24 Ap 2020 at 19:25         1.6 M8         Application           Console         24 Ap 2020 at 19:25         1.6 M8         Application           Console         24 Ap 2020 at 19:25         1.6 M8         Application           March March March         24 Ap 2020 at 19:25         1.6 M8         Application           March March         24 Ap 2020 at 19:25         2.4 M8         Application           March March         24 Ap 2020 at 19:25         0.7 M8                                 | Activity Monitor          | 24 Apr 2020 at 1 | 19:25 12.7 MB | Application |
| Mark MDI Selup         24 Apr 2020 at 19:25         3.8 MB         Application           Datatoon Fries Exchange         24 Apr 2020 at 19:25         3.8 MB         Application           Code Synce         24 Apr 2020 at 19:25         3.8 MB         Application           Code Synce         24 Apr 2020 at 19:25         3.8 MB         Application           Code Synce         24 Apr 2020 at 19:25         2.8 MB         Application           Code Synce         24 Apr 2020 at 19:25         2.8 MB         Application           Code Synce         24 Apr 2020 at 19:25         2.8 MB         Application           Code Synce         24 Apr 2020 at 19:25         0.6 MB         Application           Code Synce         24 Apr 2020 at 19:25         1.6 MB         Application           Code Synce Assistant         24 Apr 2020 at 19:25         1.6 MB         Application           X Kryshin Access         24 Apr 2020 at 19:25         3.5 5 MB         Application           X Kryshin Access         24 Apr 2020 at 19:25         3.6 MB         Application           X Kryshin Access         24 Apr 2020 at 19:25         3.6 MB         Application           X Kryshin Access         24 Apr 2020 at 19:25         0.7 MB         Application           System Information         2           | Ø AirPort Utility         | 24 Apr 2020 at 1 | 19:25 38.3 MB | Application |
| ↓ Buttooth File Exchange         24 Ap 2020 at 1925         1.1 MB         Application           ↓ Buttooth File Exchange         24 Ap 2020 at 1925         3.8 MB         Application           ↓ Buttooth File Exchange         24 Ap 2020 at 1925         5.8 MB         Application           ↓ Conside         24 Ap 2020 at 1925         5.8 MB         Application           ↓ Conside         24 Ap 2020 at 1925         5.0 MB         Application           ↓ Discover Utity         24 Ap 2020 at 1925         5.0 MB         Application           ↓ Discover Utity         24 Ap 2020 at 1925         5.0 MB         Application           ↓ Discover Utity         24 Ap 2020 at 1925         5.0 MB         Application           ↓ Discover Utity         24 Ap 2020 at 1925         5.5 MB         Application           ↓ Orab         24 Ap 2020 at 1925         3.5 MB         Application           ↓ Orab         24 Ap 2020 at 1925         4.8 MB         Application           ↓ Mit Application         24 Ap 2020 at 1925         6.4 MB         Application           ↓ Mit Application         24 Ap 2020 at 1925         0.4 MB         Application           ↓ Mit Application         24 Ap 2020 at 1925         0.4 MB         Application           ↓ Mit Application         24 Ap            | Audio MIDI Setup          | 24 Apr 2020 at 1 | 19:25 3.9 MB  | Application |
| ⇒ bod Camp Assistant         24 Ap 2020 at 19:25         3.8 MB         Application           > CodorSync Ubity         24 Ap 2020 at 19:25         5.8 MB         Application           © Orado         24 Ap 2020 at 19:25         2.8 MB         Application           © Orado         24 Ap 2020 at 19:25         5.0 MB         Application           © Orado         24 Ap 2020 at 19:25         5.0 MB         Application           © Orado         24 Ap 2020 at 19:25         6.6 MB         Application           © Orado         24 Ap 2020 at 19:25         1.6 MB         Application           © Orado         24 Ap 2020 at 19:25         1.6 MB         Application           © Orado         24 Ap 2020 at 19:25         2.4 MB         Application           © Orapher         24 Ap 2020 at 19:25         2.4 MB         Application           © Sorgher forum         24 Ap 2020 at 19:25         2.4 MB         Application           © Sorgher forum         24 Ap 2020 at 19:25         0.7 MB         Application           © Sorgher forum         24 Ap 2020 at 19:25         0.7 MB         Application           © Sorgher forum         24 Ap 2020 at 19:25         0.7 MB         Application           © Sorgher followed         24 Ap 2020 at 19:25         0.7 MB                              | 🕹 Bluetooth File Exchange | 24 Apr 2020 at 1 | 19:25 1.1 MB  | Application |
| Consolie         24 Apr 2020 at 1925         6.5 MB         Application           Consolie         24 Apr 2020 at 1925         5.0 MB         Application           Ø Didt Usbry         24 Apr 2020 at 1925         5.0 MB         Application           Ø Didt Usbry         24 Apr 2020 at 1925         5.0 MB         Application           Ø rotab         24 Apr 2020 at 1925         5.0 MB         Application           Ø rotab         24 Apr 2020 at 1925         5.0 MB         Application           Ø rotab         24 Apr 2020 at 1925         3.5 MB         Application           Ø weight         24 Apr 2020 at 1925         3.5 MB         Application           Ø weight         24 Apr 2020 at 1925         4.6 MB         Application           Ø weight         24 Apr 2020 at 1925         4.6 MB         Application           Ø weight of there         24 Apr 2020 at 1925         6.4 MB         Application           Ø støret Metomation         24 Apr 2020 at 1925         9.7 MB         Application           Ø støret Metomation         24 Apr 2020 at 1925         9.7 MB         Application           Ø viels Over Utifty         24 Apr 2020 at 1925         10.2 MB         Application                                                                                                 | Boot Camp Assistant       | 24 Apr 2020 at 1 | 19:25 3.8 MB  | Application |
| ■ Console       24 Apr 2020 at 19:25       2.0 MB       Application         ● Grad Unity       24 Apr 2020 at 19:25       5.0 MB       Application         ● Grad       24 Apr 2020 at 19:25       1.0 MB       Application         ● Gradher       24 Apr 2020 at 19:25       1.0 MB       Application         ● Grapher       24 Apr 2020 at 19:25       1.0 MB       Application         ● Grapher       24 Apr 2020 at 19:25       2.4 MB       Application         ● Grapher       24 Apr 2020 at 19:25       2.4 MB       Application         ● Grapher       24 Apr 2020 at 19:25       2.4 MB       Application         ● Grapher       24 Apr 2020 at 19:25       2.4 MB       Application         ● Grapher       24 Apr 2020 at 19:25       6.4 MB       Application         ● Grapher       24 Apr 2020 at 19:25       6.4 MB       Application         ● System Indomation       24 Apr 2020 at 19:25       6.7 MB       Application         ■ Terminal       24 Apr 2020 at 19:25       0.7 MB       Application         ■ VoiceOver Unity       24 Apr 2020 at 19:25       10.2 MB       Application                                                                                                    | ColorSync Utility         | 24 Apr 2020 at 1 | 19:25 5.3 MB  | Application |
| Ø Diak Usley         24 Ap 2020 at 19:25         50 KB         Application           Ø Diak Usley         24 Ap 2020 at 19:25         6.6 MB         Application           Ø crab         24 Ap 2020 at 19:25         1.6 MB         Application           Ø crab         24 Ap 2020 at 19:25         1.6 MB         Application           Ø crab         24 Ap 2020 at 19:25         3.5 MB         Application           Ä Kystonia Access         24 Ap 2020 at 19:25         4.6 MB         Application           Ä Kystonia Access         24 Ap 2020 at 19:25         4.6 MB         Application           Ø System Moreastiant         24 Ap 2020 at 19:25         6.4 MB         Application           Ø System Moreastiant         24 Ap 2020 at 19:25         0.7 MB         Application           Ø System Moreastian         24 Ap 2020 at 19:25         0.7 MB         Application           Ø VoleeOver Utility         24 Ap 2020 at 19:25         10.2 MB         Application                                                                                                    | Console                   | 24 Apr 2020 at 1 | 19:25 2.6 MB  | Application |
| Dick         24 Apr 2020 at 19:25         6.6 MB         Application           © Orab         24 Apr 2020 at 19:25         1.6 MB         Application           © Orab         24 Apr 2020 at 19:25         3.5 MB         Application           © Argher         24 Apr 2020 at 19:25         3.5 MB         Application           % Arghation Assistant         24 Apr 2020 at 19:25         2.4 MB         Application           % Arghation Assistant         24 Apr 2020 at 19:25         2.4 MB         Application           % System Information         24 Apr 2020 at 19:25         8.7 MB         Application           © System Information         24 Apr 2020 at 19:25         8.7 MB         Application           ■ Terminal         24 Apr 2020 at 19:25         9.7 MB         Application           ■ VoiceOver Utility         24 Apr 2020 at 19:25         10.2 MB         Application                                                                                                    | 🧭 Digital Color Meter     | 24 Apr 2020 at 1 | 19:25 509 KB  | Application |
| More observed       24 Apr 2020 at 19:25       1.6 MB       Application         Very observed       24 Apr 2020 at 19:25       3.6 MB       Application         More observed       24 Apr 2020 at 19:25       4.6 MB       Application         More observed       24 Apr 2020 at 19:25       4.6 MB       Application         System More observed       24 Apr 2020 at 19:25       6.4 MB       Application         System More observed       24 Apr 2020 at 19:25       6.4 MB       Application         Terminal       24 Apr 2020 at 19:25       0.7 MB       Application         Wole observer Utility       24 Apr 2020 at 19:25       10.2 MB       Application                                                                                                    | 🔐 Disk Utility            | 24 Apr 2020 at 1 | 19:25 6.6 MB  | Application |
| Worpher         24 Apr 2020 at 19:25         35.5 MB         Application           & Worphin Access         24 Apr 2020 at 19:25         4.6 MB         Application           & Marchin Assistant         24 Apr 2020 at 19:25         2.4 MB         Application           & Sortp Edar         24 Apr 2020 at 19:25         2.4 MB         Application            Sortp Edar         24 Apr 2020 at 19:25         8.7 MB         Application            Sprate Information         24 Apr 2020 at 19:25         8.7 MB         Application            Sprate Information         24 Apr 2020 at 19:25         8.7 MB         Application            MolecoVer Utility         24 Apr 2020 at 19:25         9.7 MB         Application                                                                                                    | 附 Grab                    | 24 Apr 2020 at 1 | 19:25 1.6 MB  | Application |
| A bydrain Access         24 Ap 2020 at 1925         4.8 MB         Application           Markin         24 Ap 2020 at 1925         2.4 MB         Application           Markin         24 Ap 2020 at 1925         6.4 MB         Application           System Mommation         24 Ap 2020 at 1925         6.4 MB         Application           Image: Terminal         24 Ap 2020 at 1925         9.7 MB         Application           Image: Terminal         24 Apr 2020 at 1925         10.2 MB         Application           Image: VoiceOver Utility         24 Apr 2020 at 1925         10.2 MB         Application                                                                                                    | 🖲 Grapher                 | 24 Apr 2020 at 1 | 19:25 35.5 MB | Application |
| Mg Angeloon Assistant         24 Apr 2020 at 192.5         2.4 MB         Application           Ø Sorget Editor         24 Apr 2020 at 192.5         6.4 MB         Application           Ø Stript Information         24 Apr 2020 at 192.5         8.7 MB         Application           Ø Terminal         24 Apr 2020 at 192.5         8.7 MB         Application           ■ Terminal         24 Apr 2020 at 192.5         9.7 MB         Application           ■ VolceOver Utility         24 Apr 2020 at 192.5         10.2 MB         Application                                                                                                    | 泉 Keychain Access         | 24 Apr 2020 at 1 | 19:25 4.8 MB  | Application |
| ✓ Sorie Editor         24 Apr 2020 at 19:25         6.4 MB         Application           ✓ System Microwsion         24 Apr 2020 at 19:25         9.7 MB         Application           ■ Terminal         24 Apr 2020 at 19:25         9.7 MB         Application           ■ VoiceOver Utility         24 Apr 2020 at 19:25         10.2 MB         Application                                                                                                    | Migration Assistant       | 24 Apr 2020 at 1 | 19:25 2.4 MB  | Application |
|                                                                                                    | Script Editor             | 24 Apr 2020 at 1 | 19:25 6.4 MB  | Application |
| III Terminal 24 Apr 2020 at 1925 0.7 MB Application<br>III VoiceOver Utility 24 Apr 2020 at 1925 10.2 MB Application                                                                                                    | 🖕 System Information      | 24 Apr 2020 at 1 | 19:25 87 MB   | Application |
| WeiceOver Utility 24 Apr 2020 at 19:25 10.2 MB Application                                                                                                    | Terminal                  | 24 Apr 2020 at 1 | 19:25 9.7 MB  | Application |
|                                                                                                    | VoiceOver Utility         | 24 Apr 2020 at 1 | 19:25 10.2 MB | Application |
|                                                                                                    |                           |                  |               |             |
|                                                                                                    |                           |                  |               |             |
|                                                                                                    |                           |                  |               |             |
|                                                                                                    |                           |                  |               |             |

4. Dans le dossier « Utilitaires », ouvrez "Réglage Audio MIDI". Dans cette rubrique, sélectionnez le DacMagic 100, et vous aurez la possibilité de modifier la fréquence d'échantillonnage de sortie.

5. Si votre DacMagic fonctionne en mode classe audio USB 1.0, réglez la fréquence d'échantillonnage de sortie sur 96 000 Hz.

6. Si votre DacMagic 100 fonctionne en mode classe audio USB 2.0, réglez la fréquence d'échantillonnage de sortie sur 192 000 Hz.

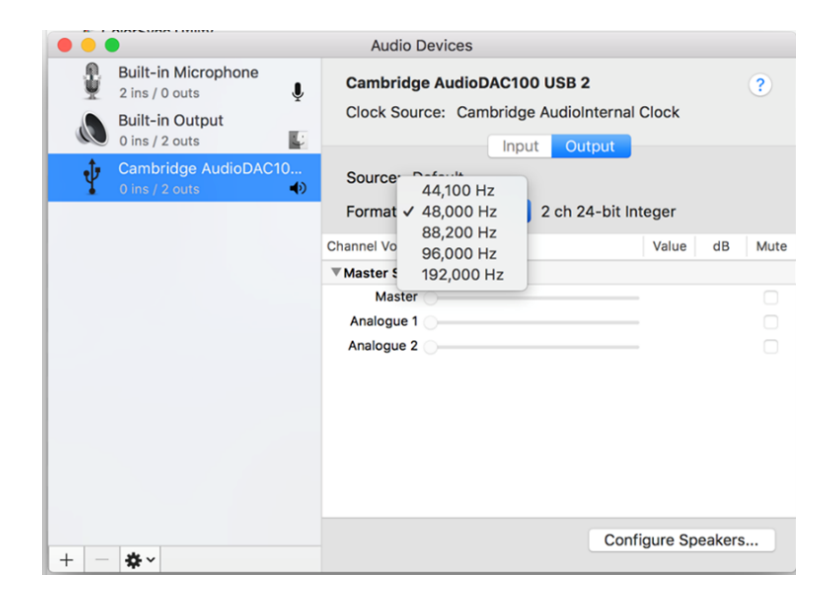

## **Caractéristiques techniques**

Last updated: May 9, 2022 11:13. Revision #4640

**Convertisseur n/a (dac)** Wolfson WM8742 24-bit DAC

**Réponse en fréquence** 20Hz to 20kHz (±0.1dB)

THD @ 1Khz 0dBFs <0.0025% 24-bit

**THD @ 1Khz -10dBFs** <0.0025% 24-bit

**THD @ 20 kHz 0 dBF** <0.0025%

Ratio S/N -113dBr

**Gigue corrélée totale** <130pS

Crosstalk @ 1kHz < -130dB

Couplages réciproques @ 20kHz < -112dB

Impédance de sortie <500hms

Niveau de sortie (asymétrique) 2.3V rms

Largeurs des mots d'entrée numérique prises en charge 16/24-bit

**Prise en charge des fréquences d'échantillonnage des entrées numériques** 32kHz, 44.1kHz, 48kHz, 88.2kHz, 96kHz, 192kHz

**USB 1.0** 24-bit 44.1kHz, 48kHz, 96kHz

**USB 2.0** 1kHz, 16.48kHz, 2kHz, 24.96kHz, 192kHz, 192kHz

**Consommation maximale** 5W

**Dimensions (H X I X P)** 46 x 106 x 130mm

Poids 0.5kg/1.1lbs